# SRM 7500

Greitas ir lengvas įdiegimas www.philips.com/urc

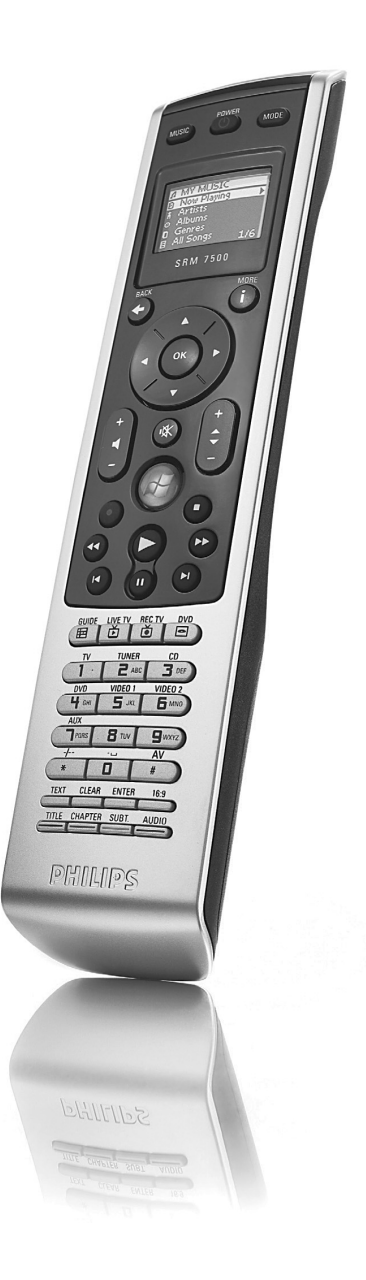

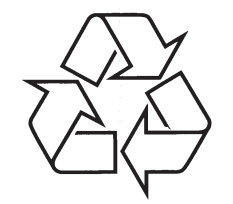

Daugiau apie firmos "Philips" gaminius galite sužinoti pasauliniame Interneto tinkle. Svetainės adresas: http://www.philips.com

Naudojimosi instrukcijų knygelė

### Pirmas žvilgsnis

Ačiū, kad nusipirkote Philips SRM7500 universalųjį nuotolinio valdymo pultelį. Su šiuo pulteliu jūs turite ne tik universalųjį nuotolinio valdymo pultelį bet taip pat ir muzikos valdymo įrenginį, su kuriuo galite valdyti grotuvą, įdiegtą jūsų kompiuteryje, naudodami ekraną nuotolinio valdymo pultelyje.

SRM7500 veikia kaip universalusis nuotolinio valdymo pultelis, kuris gali valdyti iki 6 AV prietaisų ir jūsų kompiuterio media centrą, jei galimas. Jūs taip pat galite nustatyti 8 veiksmus. Pasirinkę veiksmą jūs automatiškai paleidžiate iki 25-ių paspaudimų seką, kad galėtumėte paleisti televizorių ar klausytis savo kompaktinių diskų kolekcijos.

Interaktyvaus SRM7500 bruožo dėka, jūs galite gauti informaciją apie muziką grotuve SRM7500 pultelio ekrane. Tai Ieidžia jums kontroliuoti jūsų media grotuvą nejjungus kompiuterio ekrano arba neaktyvavus grotuvo.

Dėžutėje rasite savo SRM7500 pultelį, USB siųstuvą, kad galėtumėte įdiegti jungtį su savo kompiuteriu ir įdiegimo kompaktinį diską, kuriame rasite programinę įrangą, reikalingą valdyti SRM7500, bei instrukcijas įvairiomis kalbomis

#### Seno produkto išmetimas

Jūsų produktas yra sukurtas ir pagamintas iš aukščiausios kokybės medžiagų ir dalių, kurios gali būti perdirbamos ir naudojamos dar kartą.

Kai šis perbraukto konteinerio simbolis nurodomas ant produkto, tai reiškia, kad produktas yra atitinkantis Europos direktyvą 2002/96/EC.

Prašome pasidomėti apie vietinę elektroninių atliekų surinkimo sistemą.

Laikykitės vietinių taisyklių ir nemeskite seno produkto kartu su kitomis namų apyvokos šiukšlėmis. Teisingas atsikratymas senu produktu padės sumažinti neigiamas pasekmes gamtai ir žmonių sveikatai.

# PAGALBA

# **Reikia pagalbos?**

Jei turite klausimų apie SRM7500, jūs visuomet galite skambinti mums. Mūsų kontaktinę informaciją rasite 30-ame puslapyje.

Pirmiausia, atidžiai perskaitykite šią naudojimosi instrukcijų knygelę.

Įsitikinkite, kad turite SRM7500 pultelį šalia savęs, kai skambinate mūsų pagalbos linija, kad operatorius galėtų padėti nuspręsti, ar pultelis veikia tinkamai.

Jūsų universalaus Philips nuotolinio valdymo pultelio modelis yra SRM7500.

Pirkimo data: .

....../...... (diena/mėnuo/metai)

# Pagalba – Interneto puslapis ir pagalbos linija

Pagalbos centras

www.philips.com/URC

## TURINYS

| Pirmas žvilgsnis2                                                  |
|--------------------------------------------------------------------|
| Nuotolinio valdymo pultelio įdiegimas4                             |
| Kompiuterio paruošimas4                                            |
| Nuotolinio valdymo pultelio konfigūravimas5                        |
| Mėgaukitės savo nuotolinio valdymo pulteliu7                       |
| SRM7500 naudojimas kaip muzikos valdymo įrenginio7                 |
| SRM7500 naudojimas kaip universalaus nuotolinio valdymo pultelio11 |
| Sudėtingi SRM7500 nustatymai15                                     |
| Pagalba23                                                          |
| Problemu sprendimas23                                              |
| Reikia pagalbos?26                                                 |
| Pagalba – Interneto puslapis ir pagalbos linija26                  |

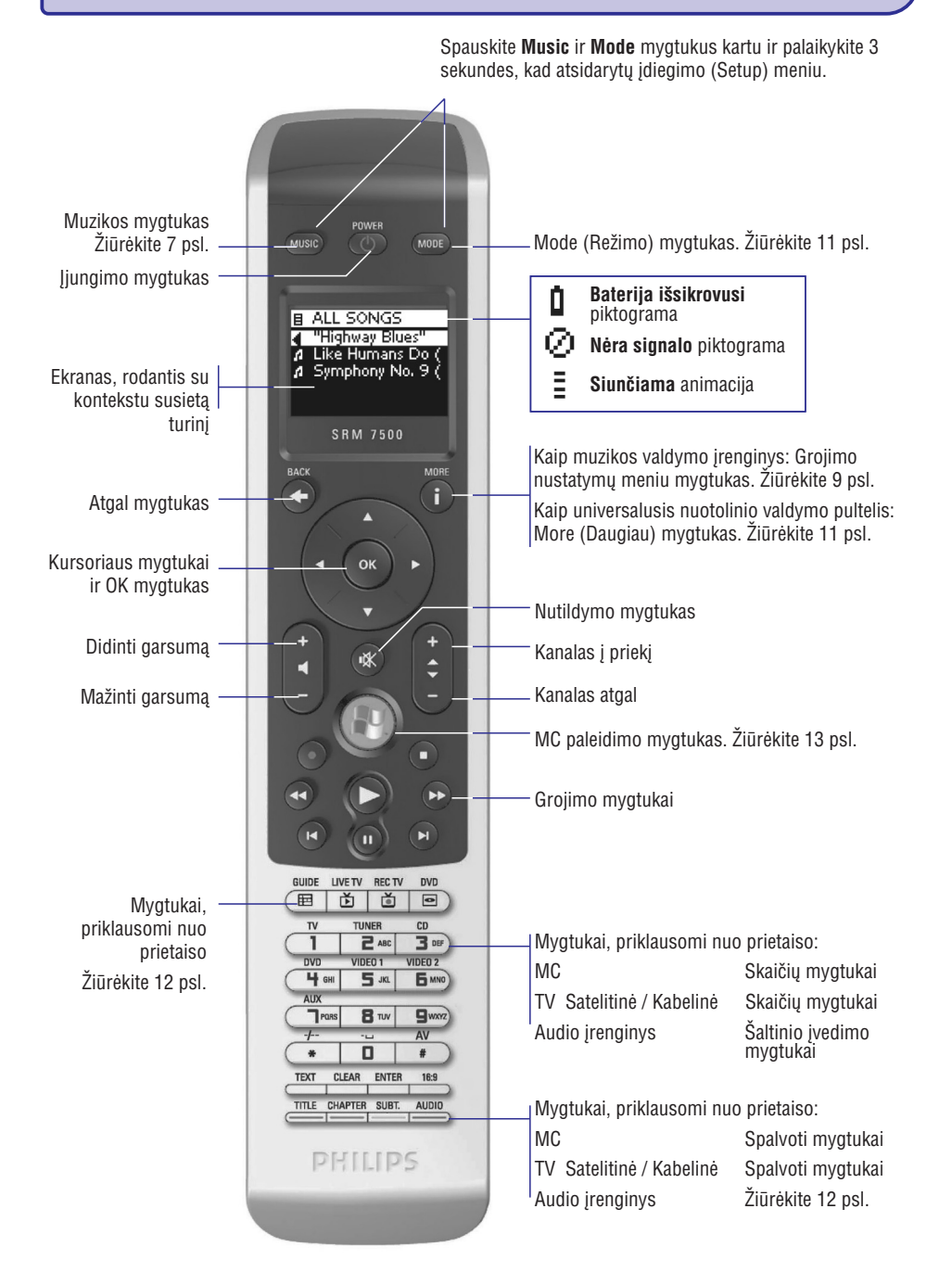

# PAGALBA

| Problema                                                 | Priežastis                                                                                                    | Sprendimas                                                                                                    |
|----------------------------------------------------------|----------------------------------------------------------------------------------------------------|----------------------------------------------------------------------------------------------------|
| Vienas ar daugiau mygtukų<br>neveikia tinkamai.          | Tam tikra funkcija<br>negalima originaliame<br>nuotolinio valdymo<br>pultelyje.                                                                                                    | Turėkite omenyje, kad SRM7500 turi tik kietuosius<br>mygtukus. Tai reiškia, kad tik kietieji mygtukai,<br>kurie turi funkcijas SRM7500 pultelyje, veiks.         |
|                                                          | Mygtuko kodas turi<br>defektų.                                                                                                    | Jūs galite pataisyti mygtukus. Žiūrėkite skyrelį<br>"Pataisyti mygtukus" 17-ame puslapyje.                                                                       |
|                                                          | Kai kurie mygtukai turi<br>prietaisui specifinių<br>funkcijų.                                                                                                    | Žiūrėkite skyrelį "Specifiniai prietaisų mygtukai"<br>19-ame puslapyje.                                                                                          |
| Garsumo mygtukai<br>neveikia tinkamai                    | <ul> <li>mygtukai</li> <li>Pagrindinis garsumo<br/>reguliavimo prietaisas<br/>neįdiegtas.</li> <li>Kai pridedate prietaisus, SRU8015 auton<br/>nusikopijuoja šiuos garsumo nustatymus</li> <li>Video prietaisai, tokie kaip DVD, DVDF<br/>satelitinė dėžutė naudoja televizoriaus<br/>mygtukus (jei esate įdiegę televizorių).</li> <li>Audio prietaisai, tokie kaip CD, DMR a<br/>imtuvas, naudoja stiprintuvo arba imtu<br/>garsumo mygtukus (jei esate įdiegę st<br/>arba imtuvą).</li> <li>Jei televizorius ar imtuvas nėra įdiegti, g<br/>mygtukai nesiųs jokių signalų.</li> <li>Jūs galite pasirinkti įdiegti pagrindinį šal<br/>prietaisa. Žiūrėkite 16-ą puslapį.</li> </ul> |                                                                                                    |
|                                                          |                                                                                                    | Jus talp pat game nukopijuon garsumo myglukus.<br>Žiūrėkite 22-ą puslapį.                                                                                        |
| Nematau visos muzikos,<br>kuri yra mano<br>kompiuteryje. | Rodoma tik ta muzika,<br>kuri yra pasirinkto<br>grotuvo fonotekoje.                                                                                                    | lšsaugokite muziką, esančią jūsų kompiuteryje, to<br>grotuvo fonotekoje.                                                                                         |
| SRM7500 daugiau<br>neįsijungia.                          | Baterijos yra pernelyg<br>išsekę.                                                                                                    | lšimkite senas ir įdėkite naujas baterijas.                                                                                                    |
| Noriu pridėti kompiuterį po<br>pradinio įdiegimo.        |                                                                                                    | Paruoškite naują kompiuterį kaip aprašyta skyrelyje<br>"Kompiuterio paruošimas" 4-ame puslapyje.                                                                 |
| Noriu pakeisti prijungtą<br>kompiuterį nauju.            | Jūs galite prijungti tik<br>vieną kompiuterį.                                                                                                    | <ol> <li>Paruoškite naują kompiuterį kaip aprašyta<br/>skyrelyje "Kompiuterio paruošimas" 4-ame<br/>puslapyje. Jums nereikia iš naujo įdėti baterijų.</li> </ol> |
|                                                          |                                                                                                    | <ol> <li>Prijunkite kompiuterį per įdiegimo meniu.<br/>Žiūrėkite 19-ą puslapį.</li> </ol>                                                                        |

## **PAGALBA**

| Problema                          | Priežastis | Sprendimas                                                                                                    |
|-----------------------------------|------------|----------------------------------------------------------------------------------------------------|
| Noriu išjungti įdiegimo<br>vedlį. |            | Norėdami išjungti įdiegimo vedlį, spauskite <b>MODE</b><br>arba <b>MUSIC</b> vieną kartą.<br>• Jei dar nesate idiege ryšio su kompiuteriu |
|                                   |            | nuotolinio valdymo pultelis iš naujo paleis vedlį.                                                                                        |
|                                   |            | valdymo pultelis automatiškai persijungs j<br>muzikos valdymo įrenginį. Norėdami įdiegti                                                  |

prietaisa, jums reikia kiekviena jų pridėti kaip

nurodyta skyrelyje "Pridėti prietaisą" 16-ame

puslapyje.

#### Mėgaukitės savo SRM7500

| Problema                                                                          | Priežastis                                                                                                    | Sprendimas                                                                                                    |
|-----------------------------------------------------------------------------------|----------------------------------------------------------------------------------------------------|----------------------------------------------------------------------------------------------------|
| "No Connection"<br>piktograma<br>mirksi viršutiniame<br>dešiniajame ekrano kampe. | SRM7500 yra per toli nuo<br>kompiuterio, kad galėtų<br>turėti ryšį.                                               | SRM7500 turėtų būti ne toliau kaip per 10 metrų<br>nuo kompiuterio. Kliūtys kelyje gali sumažinti šį<br>atstumą.                                                                          |
|                                                                                   | Kompiuteris nėra<br>įjungtas.                                                                                     | ljunkite kompiuterį.                                                                                                    |
|                                                                                   | Kompiuteris yra budėjimo<br>režime.                                                                               | Gali šiek tiek užtrukti, kol kompiuteris grįš į<br>normalų režimą. Kol jis jungiasi, "No connection"<br>piktograma bus rodoma.                                                            |
|                                                                                   | MediaControl<br>programinė įranga yra<br>išjungta.                                                                | Patikrinkite piktogramą įrankių juostoje. Jei<br>piktograma 🎤 mėlyna, programinė įranga yra<br>išjungta.                                                                                  |
|                                                                                   |                                                                                                    | Norėdami įjungti programinę įrangą, spragtelėkite<br>dešiniuoju pelės mygtuku ir pasirinkite Enable<br>(Jjungti). Piktograma pasidarys žalia 🔊.                                           |
|                                                                                   | USB siųstuvas yra<br>neprijungtas.                                                                                | Kai MediaControl piktograma 🎤 yra raudona, USB<br>siųstuvas yra neprijungtas prie kompiuterio.                                                                                            |
|                                                                                   |                                                                                                    | Atjunkite USB siųstuvą, palaukite kelias sekundes ir<br>prijunkite vėl. Piktograma turėtų pakeisti spalvą.                                                                                |
|                                                                                   | Kitas bangų prietaisas<br>(pvz. mikrobangų<br>krosnelė) yra šalia<br>kompiuterio ir sukelia<br>signalų trikdžius. | lšjunkite netoli kompiuterio esančius prietaisus,<br>kurie gali sukelti trikdžius.                                                                                                    |
|                                                                                   | Ryšys su kompiuteriu gali<br>būti prarastas jei<br>suformatavote savo<br>kompiuterį arba ištrynėte<br>tvarkyklę.  | Atkurkite ryšį su pulteliu.<br><b>1.</b> Paruoškite savo kompiuterį įdiegdami<br>programinę įrangą ir USB siųstuvą vėl. Žiūrėkite<br>skyrelį "Kompiuterio paruošimas" 4-ame<br>puslapyje. |
|                                                                                   |                                                                                                    | <ol> <li>Iš naujo prisijunkite prie kompiuterio. Žiūrėkite<br/>skyrelį "Iš naujo prisijungti prie kompiuterio"<br/>19-ame puslapyje.</li> </ol>                                           |

### NUOTOLINIO VALDYMO PULTELIO JDIEGIMAS

Pradinis nuotolinio valdymo pultelio įdiegimas yra padalintas į dvi dalis:

- Kompiuterio, kurj norite valdyti su SRM7500 pulteliu, paruošimas, įdiegiant MediaControl • programinę įrangą ir USB siųstuvą, pridedami.
- Nuotolinio valdymo pultelio konfigūravimas norint įdiegti teisingą sujungimą su kompiuteriu ir nustatyti veiksmus, su kuriais SRM7500 veiks.

### Kompiuterio paruošimas

#### 🖨 Ispėjimas

Labai svarbu veiksmus atlikti tokia tvarka, kokia jie nurodyti. Pirmiausia jums reikia jdiegti programinę jrangą. Ši programinė įranga kontroliuoja SRM7500 ir kompiuterio ryšį ir leidžia jums naudotis Media grotuvo funkcijomis. Tik tuomet įstatykite USB siųstuvą.

- 1. Jdėkite pridedamą įdiegimo kompaktinį diska. Idiegimo vedlys pasirodo jūsų kompiuterio ekrane.
- 2. Idiekite MediaControl programine jranga sekdami nurodymus ekrane. Kai programinė įranga įdiegta, MediaControl piktograma 🔊 rodoma jūsų kompiuterio įrankių juostos ekrane.
- 3. Kai įdiegimo vedlys pareikalauja, įstatykite USB siųstuvą į tam tinkamą lizdą savo kompiuteryje. USB siųstuvas bus atpažintas ir įdiegtas tuojau pat. Kai USB siustuvas įdiegiamas teisingai, MediaControl piktograma In pasidaro oranžinė.
- 4. Kai USB siųstuvas yra įdiegtas, įdėkite baterijas į nuotolinio valdymo pulteli, kaip parodyta.

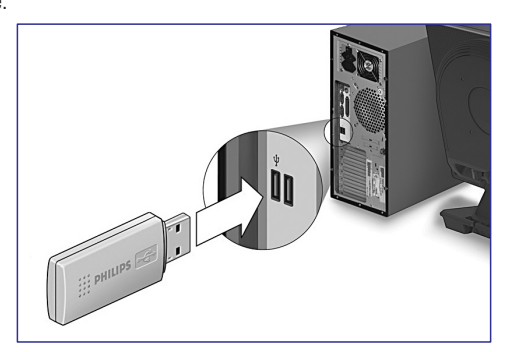

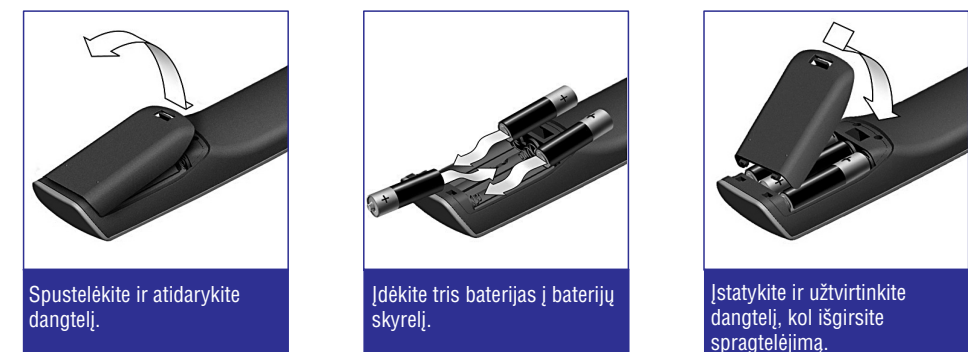

Nuotolinio valdymo pultelis dabar aktyvuojamas ir gali būti sukonfigūruotas kaip aprašyta žemiau.

#### Pastaba

Palikite savo kompiuteri jjungta nuotolinio valdymo pultelio konfigūravimo metu. Jums reikės nustatyti ryšį tarp nuotolinio valdymo pultelio ir kompiuterio.

# NUOTOLINIO VALDYMO PULTELIO

### Nuotolinio valdymo pultelio konfigūravimas

Vedlys jūsų nuotolinio valdymo pultelio ekranėlyje ves jus per visus pirminio SRM7500 pultelio konfigūravimo žingsnius.

- 1. Pasirinkite kalbą, kuria norite gauti instrukcijas pultelyje naudodamiesi kursoriaus mygtukais ir spauskite OK.
- 2. Pasirinkite Next (Toliau) ir spauskite **OK**. Įsitikinkite, kad pultelis yra ne didesniu nei dviejų metrų atstumu nuo kompiuterio.

Kai ryšys tarp kompiuterio ir pultelio sukuriamas sėkmingai, patvirtinimo žinutė parodoma SRM7500 pultelio ekrane ir MediaControl piktograma kompiuterio įrankių juostoje pasidaro žalia: Kompiuterio, kurį norite valdyti su SRM7500 pulteliu, pavadinimas pasirodo ekranėlyje.

3. Patvirtinkite, kad norite pridėti kitų prietaisų, tokių kaip televizorius ar DVD grotuvas, pasirinkdami Yes (Taip) ir spauskite **OK**.

Taip padarę jūs pakeisite tų prietaisų originalius nuotolinio valdymo pultelius naujuoju SRM7500. Keturių prietaisų įdiegimas paprastai užtrunka iki 20 minučių.

- Pasirinkite prietaisą ir jo prekinį ženklą naudodamiesi kursoriaus mygtukais ir spauskite OK. Nuotolinio valdymo pultelis pradeda ieškoti po duomenų bazę įmanomų kodų rinkinių.
- 5. Sekite nurodymus ekrane norėdami patikrinti kodus.
  - Kai veikiantis kodas surandamas, jūsų prietaisas teisingai įdiegiamas.
  - Jei nerandama nė vieno veikiančio kodo:
    - Jūs galite atlikti pilnos duomenų bazės paiešką, kad surastumėte teisingą kodų rinkinį. Pilna duomenų bazės paieška gali užtrukti iki 25 minučių.
    - Jūs galite "išmokyti" kodus iš originalaus prietaiso nuotolinio valdymo pultelio. Žiūrėkite skyrelį "Pataisyti mygtukus" 17-ame puslapyje norėdami gauti daugiau informacijos apie tai.

Kai prietaisas įdiegiamas, toks vaizdas parodomas ekrane:

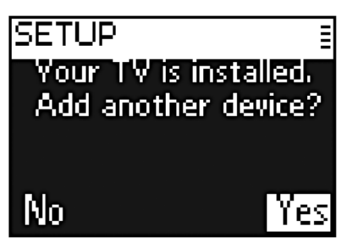

6. Jei norite pridėti dar vieną prietaisą, spauskite **Yes** (Taip), tuomet spauskite **OK** ir pakartokite 5 ir 6 žingsnius. -arba-

Jei pridėjote visus norimus prietaisus, pasirinkite No (Ne) ir spauskite OK norėdami išjungti vedlį.

## 🖨 Pastaba

Jūs galite pakeisti SRM7500 nustatymus per įdiegimo meniu. Žiūrėkite 15-ą puslapį norėdami rasti daugiau informacijos apie sudėtingus nustatymus.

#### Baterijų pakeitimas

Kai baterijos yra beveik išsekę, **Battery low** (Baterija išsekusi) piktograma 🖞 rodoma.

Tuomet pakeiskite baterijas naujomis LR6 arba AA tipo šarminėmis baterijomis ir laikykitės vietinių nuostatų dėl senų baterijų išmetimo.

### 🕐 Įspėjimas

Kai keičiate baterijas, nemaišykite skirtingų firmų baterijų ir nenaudokite cinko anglies baterijų šiame nuotolinio valdymo pultelyje. Tai gali sukelti neprognozuojamą veikimą .

# PAGALBA

## Problemų sprendimas

#### Kompiuterio paruošimas

| Problema                                               | Priežastis                                      | Sprendimas                                                                                                    |
|--------------------------------------------------------|-------------------------------------------------|----------------------------------------------------------------------------------------------------|
| Negaliu įdiegti<br>MediaControl programinės<br>įrangos | Jums reikia turėti<br>administratoriaus teises. | Programinę įranga galima įdiegti tik naudojantis<br>administratoriaus teisėmis. Programinę įrangą<br>įdiegus, visi vartotojai gali ja naudotis.                                                                  |
| MediaControl piktograma<br>yra oranžinė:               | Kompiuteris nėra<br>sukonfigūruotas ryšiui.     | <ul> <li>Jei RF nustatymų funkcija negalima įdiegimo<br/>meniu, spauskite MUSIC savo SRM7500 pultelyje<br/>norėdami paleisti vedlį ir sekite instrukcijas ekrane.</li> </ul>                                     |
| •                                                      |                                                 | <ul> <li>Jei RF nustatymų funkcija galima įdiegimo meniu,<br/>pasirinkite iš naujo prisijungti prie kompiuterio.<br/>Žiūrėkite skyrelį "Iš naujo prisijungti prie<br/>kompiuteriol" 19-ame puslapyje.</li> </ul> |

#### SRM7500 konfigūravimas

| Problema                                                                                       | Priežastis                                                                                     | Sprendimas                                                                                                    |
|------------------------------------------------------------------------------------------------|------------------------------------------------------------------------------------------------|----------------------------------------------------------------------------------------------------|
| "No PC found"<br>(Kompiuterio nerasta)                                                         | Jūsų nuotolinio valdymo<br>pultelis yra per toli nuo<br>kompiuterio                            | Prieikite arčiau, iki vieno metro atstumu ir spauskite<br><b>OK</b> norėdami pabandyti dar.                                                                                                    |
| "Cannot connect to PC"<br>(Negalima prisijungti prie<br>kompiuterio) rodoma<br>SRM7500 ekrane. | Kompiuteris nėra<br>sukonfigūruotas ryšiui.                                                    | Iš naujo prisijunkite prie kompiuterio. Žiūrėkite<br>skyrelį "Iš naujo prisijungti prie kompiuterio"<br>19-ame puslapyje                                                                                                |
| Nerandu savo prietaiso                                                                         | Ne visi prekiniai ženklai yra                                                                  | Jei jūsų prekinio ženklo nėra sąraše:                                                                                                    |
| prekės ženklo sąraše.                                                                          | sąraśe.                                                                                        | <ul> <li>Jūs galite atlikti pilną duomenų bazės paiešką.<br/>Tokiu atveju nuotolinio valdymo pultelis tikrins<br/>visus kodus nuotolinio valdymo pultelyje. Tai gali<br/>užtrukti iki 25 minučių.</li> </ul>            |
|                                                                                                |                                                                                                | <ul> <li>Jūs galite išmokti mygtukus iš originalaus<br/>nuotolinio valdymo pultelio. Žiūrėkite skyrelį<br/>"Pataisyti mygtukus" 17-ame puslapyje.</li> </ul>                                                            |
| Nerandu savo prietaiso<br>prekės ženklo sąraše.                                                | Prekiniai ženklai sudėlioti<br>pagal prietaisų rūšis.<br>Galbūt jūs ieškote ne tame<br>sąraše. | <ul> <li>STB sąraše yra įvairios set-top dėžutės satelitinei<br/>ir DVB-T.</li> <li>AUDIO SET yra imtuvų-siųstuvų kombinacijos ir<br/>CD arba DVD kai kuriais atvejais.</li> <li>HTS yra namų kino sistemas.</li> </ul> |
|                                                                                                |                                                                                                | <ul> <li>PVR yra asmeniniai video įrašymo įrenginiai ir kietieji diskai.</li> </ul>                                                                                                    |
|                                                                                                |                                                                                                | • DMR yra skaitmeniniai media imtuvai.                                                                                                    |
|                                                                                                |                                                                                                | <ul> <li>TV-VCR, TV-DVD, DVD-VCR, DVD-HDD yra<br/>kombinuoti prietaisai.</li> </ul>                                                                                                    |
|                                                                                                |                                                                                                | <ul> <li>GAME yra DVD leidimo funkcijos žaidimų<br/>konsolėms, pvz. XBOX ir PlayStation</li> </ul>                                                                                                    |

## Kopijuoti garsumą

Kai pridedate prietaisus, SRU8015 automatiškai nusikopijuoja šiuos garsumo nustatymus:

- Video prietaisai, tokie kaip DVD, DVDR, VCR, satelitinė dėžutė naudoja televizoriaus garsumo mygtukus (jei esate įdiegę televizorių).
- Audio prietaisai, tokie kaip CD, DMR ar radijo imtuvas, naudoja stiprintuvo arba imtuvo garsumo mygtukus (jei esate įdiegę stiprintuvą arba imtuvą).

## 🖨 Pastaba

Pagal nutylėjimą kompiuteris naudoja garsumo nustatymus iš Microsoft Windows. Šie garsumo mygtukai negali būti nukopijuojami niekur kitur. Tačiau jūs galite nukopijuoti garsumo reguliavimo mygtukus iš kito prietaiso, pvz., stiprintuvo, kompiuteriui valdyti.

Jei televizorius ar imtuvas nėra įdiegti, garsumo mygtukai nesiųs jokių signalų. Kai garso šaltinis pridedamas vėliau, garsumo reguliavimo mygtukai automatiškai atnaujinami.

Jūs galite pakeisti, kurie garsumo mygtukai yra naudojami, pavyzdžiui, jei norite naudoti stiprintuvo garsumo mygtukus DVD grotuvui.

- 1. Pasirinkite nustatymą **Copy volume** (Kopijuoti garsumą) įdiegimo meniu naudodamiesi kursoriaus mygtukais ir spauskite **OK**.
- 2. Pasirinkite prietaisą, iš kurio norite kopijuoti garsumo mygtukus (pvz., televizorių, imtuvą) ir spauskite OK.
- 3. Pasirinkite prietaisą, į kurį norite nukopijuoti mygtukus (pvz., DVD arba satelitinė) ir spauskite OK.
- 4. Patvirtinkite, kad norite nukopijuoti mygtukus iš vieno prietaiso kitam pasirinkdami Yes (Taip) ir spauskite **OK**. Garsumo ir nutildymo mygtukai nukopijuojami.
- 5. Pasirinkite Exit (Išeiti) ir spauskite OK norėdami sugrįžti į įdiegimo meniu.

# Pilnas atkūrimas

Jūs galite atkurti visus SRM7500 nustatymus, užprogramuotus prietaisus, veiksmus, išmoktus mygtukus ir kitus nustatymus. Po atkūrimo jums reikės iš naujo sukonfigūruoti nuotolinio valdymo pultelį.

- 1. Pasirinkite nustatymą Full reset (Pilnas atkūrimas) įdiegimo meniu naudodamiesi kursoriaus mygtukais ir spauskite **OK**.
- 2. Patvirtinkite, kad norite atlikti pilną atkūrimą pasirinkdami Yes (Taip) ir spauskite **OK**.
- Spauskite <sup>(1)</sup> norėdami patvirtinti. Nuotolinio valdymo pultelis ištrina visus nustatymus. Kai pilnas atkūrimas baigiamas, pultelis iš naujo įsijungia.

Jei naudosite tą patį kompiuterį, kaip ir prieš pilną atkūrimą, jūs galite iš karto pradėti konfigūravimą, kaip aprašyta 5-ame puslapyje, tiesiog spauskite **MUSIC**.

Jei naudosite naują kompiuterį, jums reikia paruošti kompiuterį, kurį norite valdyti su SRM7500, kaip aprašyta 4-ame puslapyje.

# MĖGAUKITĖS SAVO NUOTOLINIO VALDYMO PULTELIU

SRM7500 turi dvi svarbias funkcijas, įdiegtas viename nuotolinio valdymo pultelyje.

Pirma, tai yra muzikos valdymo įrenginys, kuris veikia su jūsų media grotuvu jūsų kompiuteryje ir leidžia jums valdyti muziką, esančią jūsų kompiuteryje nejjungus kompiuterio monitoriaus ar media grotuvo.

Žiūrėkite skyrelį "SRM7500 naudojimas kaip muzikos valdymo įrenginio" 7-ame puslapyje.

Antra, tai universalusis nuotolinio valdymo pultelis, kuris pakeičia originalius nuotolinio valdymo pultelius šešiems AV prietaisams ir jūsų kompiuterio media centrui. Jūs pasirenkate tam tikrą prietaisą ir SRM7500 virsta pulteliu tam konkrečiam prietaisui.

Žiūrėkite skyrelį "SRM7500 naudojimas kaip universalaus nuotolinio valdymo pultelio" 11-ame puslapyje.

# SRM7500 naudojimas kaip muzikos valdymo įrenginio

Spauskite **MUSIC** ant savo SRM7500 norėdami prisijungti prie media grotuvo jūsų kompiuteryje ir matyti savo grojaraščius ant SRM7500.

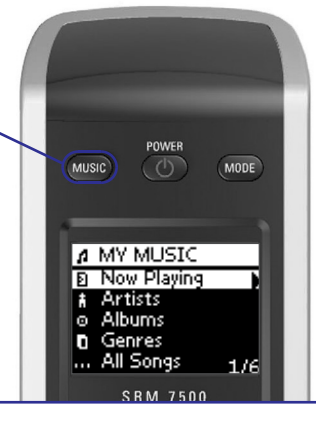

Jei pradinio įdiegimo metu neįdiegėte kompiuterio, **MUSIC** paspaudimas paleis įdiegimo vedlį , kad galėtumėte įdiegti ryšį tarp kompiuterio ir pultelio.

Žiūrėkite skyrelį "Nuotolinio valdymo pultelio konfigūravimas" 5-ame puslapyje norėdami gauti daugiau informacijos apie ryšio įdiegimą.

## 🖨 Pastaba

Jei matote **No Connection** (Nėra ryšio) piktogramą <sup>(2)</sup>, mirksinčią viršutiniame dešiniame kampe, vadinasi nuotolinio valdymo pultelis negali prisijungti prie kompiuterio. Žiūrėkite skyrelį "Problemų sprendimas" 23-ame puslapyje norėdami išspręsti šią problemą.

#### Muzikos peržiūrėjimas ir grojimas

SRM7500 pultelio pagalba jūs galite peržiūrėti muzikos failus, esančius jūsų kompiuteryje. Norėdami naršyti po meniu, naudokitės pulteliu:

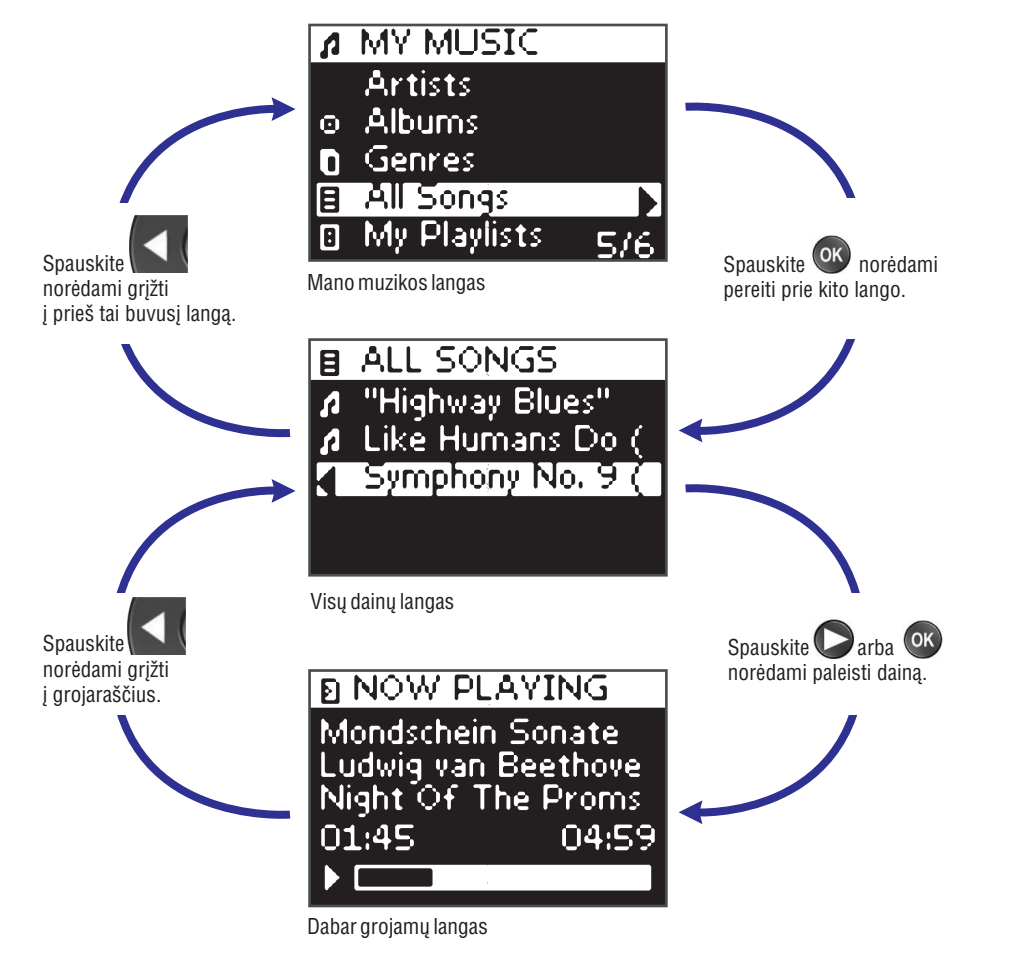

#### Norėdami pereiti per sąrašą ekrane:

- Naudokite skaičių mygtukus norėdami pereiti prie tam tikro taško sąraše. Tai greičiausias būdas naršyti po itin ilgus sąrašus. Pavyzdžiui, jei paspaudžiate PORS tris kartus, jūs automatiškai pereisite prie pirmo failo, prasidedančio "r" raide.
- Naudokite kursoriaus aukštyn / žemyn mygtukus norėdami pasirinkti sekantį ar prieš tai buvusį takelį.

# SUDĖTINGI SRM7500 NUSTATYMAI

## lštrinti veiksmą

- 1. Pasirinkite nustatymą **Delete an Activity** (Ištrinti veiksmą) įdiegimo meniu naudodamiesi kursoriaus mygtukais ir spauskite **OK**.
- 2. Pasirinkite veiksmą, kurį norite ištrinti ir spauskite OK.
- Patvirtinkite, kad norite ištrinti veiksmą pasirinkdami Yes (Taip) ir spauskite OK. Veiksmas ištrinamas ir vėl atsiranda galimų pridėti veiksmų sąraše.
- 4. Pasirinkite Exit (Išeiti) ir spauskite OK norėdami sugrįžti į įdiegimo meniu.

# Pakeisti kalbą

Jūs galite pakeisti nuotolinio valdymo pultelio instrukcijų kalbą į vieną iš šių kalbų:

- English
- Español
- Francais
- Deutsch
- Nederlands
- Italiano
- 1. Pasirinkite nustatymą **Change language** (Pakeisti kalbą) įdiegimo meniu naudodamiesi kursoriaus mygtukais ir spauskite **OK**.
- Pasirinkite pageidaujamą kalbą ir spauskite OK. Įdiegimo meniu pasirodo ekrane jūsų pageidaujama kalba.

# Ekrano veikimo laikas

Norint taupyti energiją, SRM7500 išsijungia, jei yra kurį laiką nenaudojamas. Tai vadinama ekrano veikimo laiku. Jūs galite pakeisti šį laiką į vieną iš šių variantų:

- Short (Trumpas)
- Medium (Vidutinis)
- Long (Ilgas)
- 1. Pasirinkite nustatymą **Display time out** (Ekrano veikimo laikas) įdiegimo meniu naudodamiesi kursoriaus mygtukais ir spauskite **OK**.
- Pasirinkite pageidaujamą laiką ir spauskite OK. Ekrano veikimo laikas pakeičiamas. Įdiegimo meniu rodomas ekrane.

#### Pastaba

Apšvietimo trukmė turi reikšmės baterijų veikimo laikui. Kuo ilgiau būna įjungtas apšvietimas, tuo greičiau išsenka baterijos.

## Pridėti veiksmą

Veiksmą sudaro mygtukų paspaudimų seka, kuri bus išsiunčiama jūsų nuotolinio valdymo pultelio, kai pasirinksite veiksmą. Jūs galite pridėti iki aštuonių veiksmų į SRM7500 nuotolinio valdymo pultelį. Vieną veiksmą gali sudaryti ne daugiau kaip 25 žingsniai.

Pagal nutylėjimą, SRU8015 įterpia 0,6 s pertraukas tarp kiekvieno mygtuko paspaudimo, kad užtikrintų, jog jūsų prietaisai teisingai reaguotų į IR signalus. Jūs galite pakeisti šį nustatymą.

- Jei vienas iš jūsų prietaisų reikalauja ilgesnių pertraukų tarp signalų, jūs galite įterpti 1 arba 3 sekundžių pertraukas. Įprastos pertraukos pakeitimas ilgesne laikomas žingsniu veiksme.
- Jei veiksmas nereikalauja tarpo tarp skirtingų mygtukų paspaudimo, norint simuliuoti ilgą paspaudimą, jūs galite pridėti nustatymą "No delay" (Nėra pauzės).

#### Pavyzdžiui:

Jei norite padidinti garsumą veiksme 4 kartus paspaudžiant pagarsinimo mygtukus, jums nereikia įterpti tarpų tarp šių paspaudimų. Po kiekvieno žingsnio pasirinkite nustatymą **no delay**.

1. Pasirinkite nustatymą Add an Activity (Pridėti veiksmą) įdiegimo meniu naudodamiesi kursoriaus mygtukais ir spauskite **OK**.

### 🖨 Pastaba

Jei jūs jau esate pridėję 8 veiksmus, jums reikės ištrinti vieną iš jų. Žiūrėkite 21-ą puslapį.

- 2. Pasirinkite veiksmo pavadinimą ir spauskite OK.
- 3. Sekite nurodymus ekrane norėdami sukurti veiksmą.
  - 1. Pasirinkite prietaisą, spauskite OK ir spauskite pageidaujamą mygtuką, kurį norite įterpti.
  - **2.** Įterpkite pageidaujamą pauzę ir spauskite **OK**. Pridėjus žingsnį į veiksmą, parodomas šis langas:

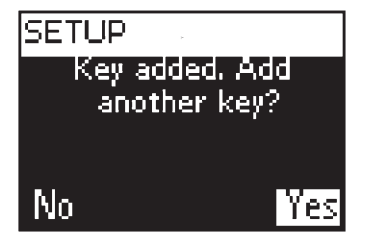

 Jei norite pridėti dar vieną mygtuko paspaudimą į veiksmą, pasirinkite Yes (Taip), spauskite OK ir pakartokite 3 žingsnį.

Turėkite omenyje, kad veiksmą gali sudaryti ne daugiau kaip 25 veiksmai. -arba-

Kai pridėjote visus mygtukų paspaudimus ir pauzes, pasirinkite No (Ne) ir spauskite **OK**. Veiksmas pridedamas į jūsų nuotolinio valdymo pultelį.

5. Pasirinkite Exit (Išeiti) ir spauskite OK norėdami sugrįžti į įdiegimo meniu.

## 🖨 Patarimas

Jūs galite paleisti veiksmą spausdami **MODE** pakartotinai, kol veiksmo pavadinimas atsiranda ekrano viršuje ir tuomet spauskite **OK**.

# MĖGAUKITĖS SAVO NUOTOLINIO VALDYMO PULTELIU

Now playing (Dabar grojama) lange jūs matote informaciją apie tą dainą.

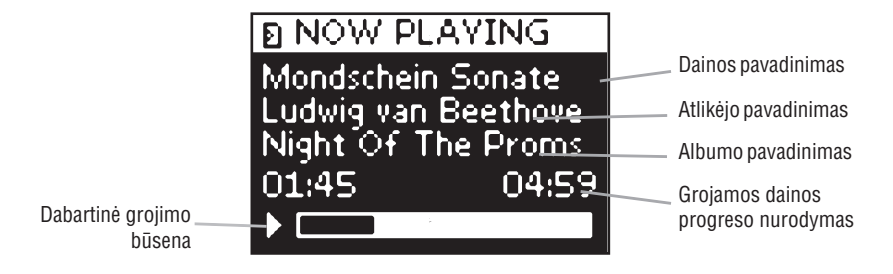

### Grojimo nustatymų nurodymas

Naudodamiesi nuotolinio valdymo pulteliu jūs galite pasirinkti kartoti grojamą sąrašą arba pasirinkti groti sąrašą atsitiktine tvarka.

Norėdami įjungti vieną iš šių nustatymų:

- 1. Spauskite 🛈 norėdami atidaryti grojimo nustatymų meniu.
- 2. Pasirinkite vieną iš šių nustatymų ir spauskite OK.
  - **IIII<sup>®</sup> Repeat** (Kartoti): kartoti grojamą grojaraštį.
  - Lip Shuffle (Atsitiktinai): groti pasirinktą grojaraštį atsitiktine tvarka. Atitinkama piktograma atsiranda nuotolinio valdymo pultelio ekrane.

### 🖨 Pastaba

Jei naudojate iTunes programą, jūs galite pasirinkti kartoti tik vieną dainą grojaraštyje pasirinkę **Repeat** funkciją grojimo nustatymų meniu ir paspaudę **OK** du kartus. pasirodo nuotolinio valdymo pultelio ekrane.

Norėdami išjungti šiuos grojimo nustatymus:

- 1. Spauskite 🛈 norėdami atidaryti grojimo nustatymų meniu.
- Pasirinkite nustatymą, kurį norite išjungti ir spauskite OK dar kartą. Atitinkama piktograma dings iš SRM7500 pultelio ekrano.

#### Eilės sukūrimas

Savo SRM7500 pultelyje jūs galite lengvai sukurti grojimo eilę, pridėdami dainas į **Now playing** (Dabar grojama) sąrašą (Windows Media Player) arba "PartyShuffle" (iTunes).

Jūs visuomet galite ištrinti grojimo eilę, bet negalite ištrinti vienos dainos iš šios eilės.

Norėdami pridėti dainą į grojimo sąrašą:

- 1. Naudodamiesi kursoriaus mygtukais susiraskite dainą, kurią norite pridėti.
- Spauskite ► norėdami pridėti dainą į grojimo eilę. Patvirtinimo žinutė pasirodo ekrane ir daina pridedama į sąrašą.

# Pastabos

- Jūs galite pridėti dainą, kol groja kita daina. Jei pridedate dainą, kai jokia daina negrojama, pridėta daina imama groti automatiškai.
- Paspaudus ▶ bus nustojama groti dabartinė daina ir perjungiama kita.

#### Norėdami ištrinti grojimo eilę:

- Naudodamiesi kursoriaus mygtukais susirasite Now playing (Dabar grojama) sąrašą (Windows Media Player) arba "PartyShuffle" (iTunes) ir spauskite OK. Grojimo eilė pasirodys ekrane.
- Pasirinkite Clear List (Išvalyti sąrašą) ir spauskite OK. Grojimo eilė ištrinama ir tuo metu grojusi daina sustabdoma.

## 🖨 Pastaba

Grojimo eilė nėra tas pats, kaip grojaraštis jūsų media grotuve. Priešingai nei grojaraštis kompiuteryje, grojimo eilė sukurta jūsų nuotolinio valdymo pultelyje negali būti išsaugota. Ši grojimo eilė daugiau yra to momento grojaraštis.

# SUDĖTINGI SRM7500 NUSTATYMAI

# Pridėti funkciją

Jūs galite pridėti papildomų funkcijų į SRM7500.

- 1. Pasirinkite nustatymą Add a function (Pridėti funkciją) įdiegimo meniu ir spauskiteOK.
- 2. Pasirinkite prietaisą, kuriam norite pridėti funkciją.
- 3. Pasirinkite pavadinimą, kurį norite naudoti naujai funkcijai.
- Išmokite funkciją iš originalaus nuotolinio valdymo pultelio. Papildoma funkcija yra pridedama į jūsų nuotolinio valdymo pultelį. Papildomas funkcijas galite pasiekti spausdami ① mygtuką.

# **Rodyti detales**

Jūs galite peržiūrėti sujungimo su jūsų SRM7500 būseną

- 1. Pasirinkite nustatymą **RF Settings** (RF nustatymai) įdiegimo meniu naudodamiesi kursoriaus mygtukais ir spauskite **OK**.
- 2. Pasirinkite Show details (Rodyti detales) ir spauskite OK. Prijungto kompiuterio pavadinimas ir ryšio stiprumas rodomas.
- 3. Pasirinkite Next (Toliau) ir spauskite OK norėdami sugrįžti į įdiegimo meniu.

### Pastaba

Kai ekrane rodoma **No Connection** (Nėra ryšio), nuotolinio valdymo pulteliui nepavyko prisijungti prie kompiuterio. Peržiūrėkite skyrelį "Problemu sprendimas" 24-ame puslapyje norėdami išspresti šia problema.

# Iš naujo prisijungti prie kompiuterio

Jei norite naudoti nuotolinio valdymo pultelį su kitu kompiuteriu arba techninių problemų atveju, atjunkite daviklį, prijunkite jį prie (naujo) kompiuterio, įdiekite programinę įrangą ir iš naujo prisijunkite prie kompiuterio.

- 1. Pasirinkite nustatymą **RF Settings** (RF nustatymai) įdiegimo meniu naudodamiesi kursoriaus mygtukais ir spauskite **OK**.
- 2. Pasirinkite Reconnect to PC (Iš naujo prisijungti prie kompiuterio) ir spauskite OK.
- Pasirinkite Next (Toliau) ir spauskite OK norėdami sugrįžti į įdiegimo meniu. RF settings daugiau nebus rodomas įdiegimo meniu.

- 4. Sekite nurodymus ekrane norėdami pataisyti mygtuką.
  - 1. Sudėkite nuotolinio valdymo pultelius 2-5 centimetrų atstumus vienas nuo kito.

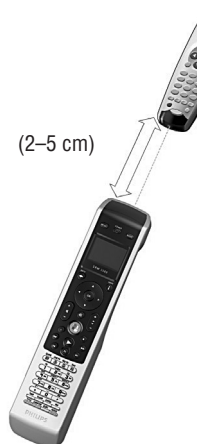

2. Pasirinkite kietąjį mygtuką ar papildomą funkciją, kurią norite pataisyti SRM7500 pultelyje.

Papildomos funkcijos gali būti pasirinktos paspaudus O mygtuką, pasirinkus funkciją naudojantis kursoriaus mygtukais ir paspaudus **OK**.

Spauskite atitinkamą mygtuką originaliame nuotolinio valdymo pultelyje kol išgirsite pyptelėjimą.
 Mygtukas išmoktas ir pataisytas. Toks langas rodomas ekrane:

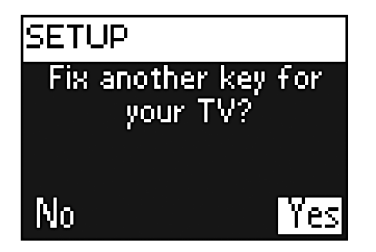

 Jei norite pataisyti kitus mygtukus šiam prietaisui, pasirinkite Yes (Taip) ir spauskite OK bei pakartokite 4-ą žingsnį. -arba-

Jei visi mygtukai pataisyti, pasirinkite No (Ne) ir spauskite **OK** norėdami sugrįžti į įdiegimo meniu.

# 🖨 Pastaba

Mygtuko pataisymas ištrina mygtuko duomenis, kurie buvo SRM7500 pultelyje. Tai reiškia, kad jei šis mygtukas buvo naudojamas kokiame nors veiksme, tai veiksmas irgi pasikeis

# MĖGAUKITĖS SAVO NUOTOLINIO VALDYMO PULTELIU

## SRM7500 naudojimas kaip universalaus nuotolinio valdymo pultelio

Muzika, kurią paleidote naudodamiesi SRM7500 nuotolinio valdymo pulteliu bus ir toliau grojama, nepaisant to, kad jūs paspaudėte **MODE** norėdami naudoti SRM7500 kaip universalųjį nuotolinio valdymo pultelį.

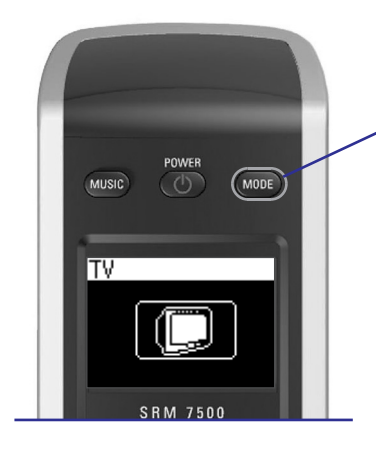

Spauskite **MODE** ant savo SRM7500 norėdami naudoti jį kaip universalųjį nuotolinio valdymo pultelį. Prietaiso, kuris buvo naudojamas paskutinį kartą piktograma rodoma ekrane.

### Prietaiso pasirinkimas

Norėdami pasirinkti prietaisą, kurį įdiegėte nuotolinio valdymo pultelyje, spauskite **MODE** pakartotinai, kol reikiama piktograma pasirodys SRM7500 ekrane.

Kietieji mygtukai ant SRM7500 tuomet įgauna tas pačias funkcijas kaip atitinkami mygtukai originaliame pasirinkto prietaiso nuotolinio valdymo pultelyje.

### Pastabos

- Kai kurie specifiniai mygtukai, galimi prietaiso originaliame nuotolinio valdymo pultelyje bus negalimi ant SRM7500 arba atvirkščiai. Pasitikrinkite originalų nuotolinio valdymo pultelį norėdami sužinoti originalias funkcijas.
- Jūs galite išmokyti SRM7500 pultelį funkcijų, kurias turi originalus nuotolinio valdymo pultelis.
   Žiūrėkite skyrelį "Pataisyti mygtukus" 17-ame puslapyje norėdami gauti daugiau informacijos apie tai.
- Kai imate naudoti pultelį, kai jis būna "užmigęs" po tam tikro laiko, paskutinis pasirinktas prietaisas bus aktyvus.

Jūs galite pridėti 6 AV prietaisus ir jei galimas, kompiuterio media centrą, prie SRM7500.

Žiūrėkite skyrelius "Pridėti prietaisąl ir "Ištrinti prietaisą" 16-ame ir 17-ame puslapiuose norėdami gauti daugiau informacijos apie prietaisų pridėjimą ir ištrynimą iš šio nuotolinio valdymo pultelio.

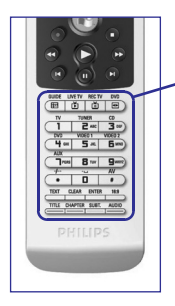

#### Specifiniai prietaisų mygtukai

Specifiniai prietaisų mygtukai ant SRM7500 pultelio gali turėti skirtingas funkcijas priklausomai nuo pasirinkto režimo.

Žemiau rasite informaciją apie funkcijas, kurios yra specifinės tam tikriems prietaisams: Windows Media Center, televizoriui, kabelinei / satelitinei ir jūsų audio prietaisams.

#### 🖨 Pastaba

Kiti įdiegti prietaisai naudoja funkcijas, kurios yra nurodytos ant pultelio. Jei nesate dėl jų tikras, peržiūrėkite originalų nuotolinio valdymo pultelį.

| Ð     | Q      | 9      | ÷   |  |
|-------|--------|--------|-----|--|
|       | 6      |        | 0   |  |
| GUIDE | UVE TV | REC TV | DVD |  |
| Ť     | 4      |        | 3-7 |  |
| đ     | 4      |        | 6-  |  |

|    | MC         | Televizorius | Satelitinė / kabelinė | Audio įrenginys |
|----|------------|--------------|-----------------------|-----------------|
| 1. | Gidas      | Gidas        | Gidas                 | Diapazonas      |
| 2. | Gyva TV    | Išeiti       | Grįžti prie gyvos TV  | Skanuoti        |
| 3. | Įrašyta TV |              | lšeiti                |                 |
| 4. | DVD meniu  | Meniu        | Meniu                 | Meniu           |
|    |            |              |                       |                 |

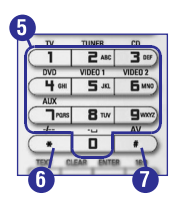

| 5. | Skaičių<br>mygtukas | Skaičių<br>mygtukas | Skaičių<br>mygtukas | Šaltiniai        |
|----|---------------------|---------------------|---------------------|------------------|
| 6. | *                   | -/                  | -/                  | Surround         |
| 7. | #                   | AV šaltinis         | TV/Sat šaltinis     | Surround režimas |
|    |                     |                     |                     |                  |

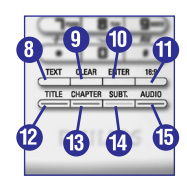

| 8.  | Tekstas               | Tekstas               | Tekstas               | RDS      |
|-----|-----------------------|-----------------------|-----------------------|----------|
| 9.  | lšvalyti              | lšjungti tekstą       | Pagalba               | Išvalyti |
| 10. | Įvesti                | PIP (Vaizdas vaizde)  | Įvesti                | Įvesti   |
| 11. | 16:9                  | 16:9                  | Į pradžią             | GEQ      |
| 12. | Spalvotas<br>mygtukas | Spalvotas<br>mygtukas | Spalvotas<br>mygtukas | Priekis  |
| 13. | Spalvotas<br>mygtukas | Spalvotas<br>mygtukas | Spalvotas<br>mygtukas | Centras  |
| 14. | Spalvotas<br>mygtukas | Spalvotas<br>mygtukas | Spalvotas<br>mygtukas | Galas    |
| 15. | Spalvotas<br>mygtukas | Spalvotas<br>mygtukas | Spalvotas<br>mygtukas | Testuoti |

# SUDĖTINGI SRM7500 NUSTATYMAI

# lštrinti prietaisą

Jūs galite ištrinti užprogramuotą prietaisą iš savo nuotolinio valdymo pultelio.

- 1. Pasirinkite nustatymą **Delete a device** (Ištrinti prietaisą) įdiegimo meniu naudodamiesi kursoriaus mygtukais ir spauskite **OK**.
- 2. Pasirinkite prietaisą, kurį norite ištrinti ir spauskite OK.
- Patvirtinkite, kad norite ištrinti prietaisą spausdami Yes (Taip) ir spauskite OK. Prietaisas ištrinamas ir vėl atsiranda galimų pridėti prietaisų sąraše.
- 4. Pasirinkite Exit (Išeiti) ir spauskite OK norėdami sugrįžti į įdiegimo meniu.

### Pastabos

Ištrinto prietaiso mygtukai, naudojami kur nors kitur, taip pat ištrinami. T.y. jei jie buvo įtraukti į veiksmą ar buvo naudojami reguliuoti garsumą kitam prietaisui, jie bus taip pat ištrinti. Pasitikrinkite užprogramuotus veiksmus ir garsumo mygtukus ir perprogramuokite juos iš naujo, jei reikalinga.

# Pataisyti mygtukus

Jei kietieji mygtukai neveikia tinkamai su jūsų prietaisu, jūs galite juos pataisyti išmokdami jų funkcijas iš originalaus nuotolinio valdymo pultelio.

Jūs galite pataisyti visus SRM7500 mygtukus išskyrus **Mode** (Režimo), **Music** (Muzikos) ir **MC Start** (Paleisti MediaControl) mygtukus. SRM7500 gali išsaugoti iki 200 išmoktų mygtukų.

- 1. Pasirinkite nustatymą Fix a key (Pataisyti mygtuką) įdiegimo meniu naudodamiesi kursoriaus mygtukais ir spauskite OK.
- 2. Pasirinkite prietaisą, kuriam norite pataisyti mygtuką ir spauskite OK.
- 3. Patvirtinkite, kad turite veikiantį originalų nuotolinio valdymo pultelį pasirinkdami Yes (Taip) ir spauskite OK.

### 🖨 Pastaba

Jei jau nukopijavote 200 mygtukų, jums bus pranešta, kad atmintis yra pilna ir pultelis sugrįš į įdiegimo meniu.

Ištrinkite prietaisą su užprogramuotais mygtukais, jei norite atlaisvinti atminties. Peržiūrėkite 17-ą puslapį norėdami sužinoti, kaip ištrinti prietaisą.

Kai norite išeiti iš įdiegimo meniu ir įeiti:

- Tiesiai į grojaraščius, spauskite MUSIC nuotolinio valdymo pultelyje.
- Į paskutinį pasirinktą prietaisą, spauskite MODE nuotolinio valdymo pultelyje.

# Pridėti prietaisą

Norėdami valdyti prietaisus su SRM7500 jūs turite pridėti tuos prietaisus prie nuotolinio valdymo pultelio. Jūs galite pridėti iki šešių prietaisų iš galimų prietaisų sąrašo.

Jūs negalite pridėti to paties prietaiso du kartus. Vieną kartą pridėjus prietaisą, jis dingsta iš galimų pridėti prietaisų sąrašo. Tačiau sąraše rasite tokius prietaisus kaip TV-2 arba VCR-2, jei norite užprogramuoti antrą televizorių ar VCR grotuvą.

 Pasirinkite nustatymą Add device (Pridėti prietaisą) įdiegimo meniu naudodamiesi kursoriaus mygtukais ir spauskite OK

### 🖨 Pastaba

Jei jau esate pridėję šešis prietaisus prie nuotolinio valdymo pultelio neskaitant kompiuterio media centro, jūs būsite paprašytas ištrinti prietaisą prieš pridedant naują. Apie tai, kaip ištrinti prietaisą, skaitykite 17-ame puslapyje.

- Pasirinkite prietaisą ir jo prekinį ženklą ir spauskite OK. Nuotolinio valdymo pultelis ims ieškoti tam prekiniam ženklui tinkamų kodų.
- 3. Sekite nurodymus ekrane norėdami patikrinti kodus.
  - Jei nerandama nė vieno veikiančio kodo:
    - Jūs galite atlikti pilnos duomenų bazės paiešką, kad surastumėte teisingą kodų rinkinį. Pilna duomenų bazės paieška gali užtrukti iki 25 minučių.
    - Jūs galite "išmokyti" kodus iš originalaus prietaiso nuotolinio valdymo pultelio. Žiūrėkite skyrelį "Pataisyti mygtukus" 17-ame puslapyje norėdami gauti daugiau informacijos apie tai.

Kai prietaisas įdiegiamas, toks vaizdas parodomas ekrane:

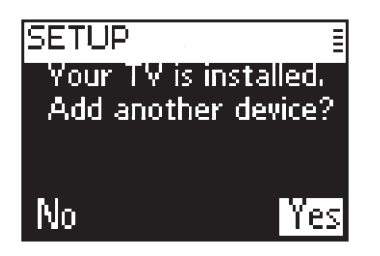

4. Jei norite pridėti dar vieną prietaisą, spauskite **Yes** (Taip), tuomet spauskite **OK** ir pakartokite 2 ir 3 žingsnius. -arba-

Jei pridėjote visus norimus prietaisus, pasirinkite **No** (Ne) ir spauskite **OK** norėdami sugrįžti į įdiegimo meniu.

# MĖGAUKITĖS SAVO NUOTOLINIO VALDYMO PULTELIU

#### Papildomų funkcijų pasirinkimas

Prietaisai gali turėti funkcijų, kurių nėra SRM7500 kietuosiuose mygtukuose. Jūs galite pasirinkti šias funkcijas ekrane.

1. Spauskite (i).

Papildomos funkcijos, galimos šiam prietaisui, rodomos ekrane.

- 2. Naudokite kursoriaus mygtukus aukštyn ir žemyn norėdami peržiūrėti visas galimas funkcijas.
- 3. Pasirinkę pageidaujamą funkciją, spauskite **OK**. Nuotolinio valdymo pultelis išsiunčia IR (Infraraudonųjų spindulių) signalą.

Norėdami pridėti papildomų funkcijų, žiūrėkite skyrelį "Pridėti funkciją" 19-ame puslapyje.

### 🖨 Patarimas

Jei negalite surasti papildomos funkcijos, kurios jums reikia, jūs galite išeiti iš meniu paspaudę 🛈 dar kartą.

### 🖨 Pastaba

Kai kurie prietaisai neturi įdiegtų papildomų funkcijų šioje duomenų bazėje. Tačiau jūs galite nukopijuoti papildomas funkcijas iš originalaus pultelio. Žiūrėkite skyrelį "Pridėti funkciją" 19-ame puslapyje.

#### Kompiuterio Media centro atidarymas

Norėdami atidaryti savo kompiuterio media centrą, spauskite 💽. Kompiuterio media centro pagrindinis meniu pasirodo jūsų kompiuterio ar televizoriaus ekrane, priklausomai nuo konfigūracijos.

Peržiūrėti kompiuterio media centro turinį galite naudodamiesi kursoriaus ir **OK** mygtukais.

Norėdami sugrįžti į kompiuterio media centrą po to, kai valdėte kurį nors kitą prietaisą, jūs galite:

- Spausti 🕑. Tai nukels jus vėl į pagrindinį meniu.
- Spauskite MODE pakartotinai, kol kompiuterio piktograma pasirodo nuotolinio valdymo pultelio ekrane. Šis veiksmas perkels jus į būseną, kurioje media centras buvo, kai perjungėte pultelį kito prietaiso valdymui.
- 🖨 Pastaba

Paspaudus **MUSIC** jūs galite valdyti jūsų kompiuterio muzikinį turinį, o 🕐 paspaudimas leidžia kontroliuoti visą multimedia turinį jūsų kompiuteryje.

#### Veiksmo paleidimas

Veiksmas yra mygtukų paspaudimų seka, kurią galite užprogramuoti. Pavyzdžiui, norėdami žiūrėti DVD, jūs paprastai turėsite:

- Įjungti televizorių;
- Įjungti DVD grotuvą;
- [jungti surround garso sistemą;
- Pasirinkti reikiamą šaltinį savo televizoriui ir surround garso sistemai;
- Spausti Play (Groti) mygtuką norėdami paleisti DVD.

Pasirinkę veiksmą "Žiūrėti DVD" jūs paleisite seką, kuri atliks visus veiksmus automatiškai numatyta tvarka.

#### Norėdami paleisti veiksmą:

- 1. Spauskite **MODE** pakartotinai kol veiksmo pavadinimas atsirandą SRM7500 ekrano viršuje.
- 2. Patvirtinkite pasirinkimą spausdami OK. Veiksmas paleidžiamas.

#### Jūs galite pridėti iki 8 veiksmų į savo SRM7500.

Žiūrėkite skyrelius "Pridėti veiksmą" ir "Ištrinti veiksmą" 20-ame ir 21-ame puslapiuose norėdami gauti daugiau informacijos apie veiksmų pridėjimą ir ištrynimą jūsų nuotolinio valdymo pultelyje.

# SUDĖTINGI SRM7500 NUSTATYMAI

Per įdiegimo meniu jūs galite prieiti prie įvairių sudėtingų SRM7500 nustatymų.

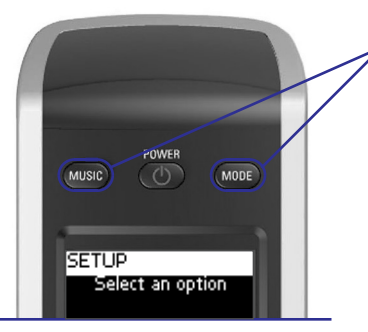

Paspauskite ir palaikykite **MODE** ir **MUSIC** mygtukus kartu tris sekundes norėdami atidaryti jdiegimo meniu.

Norėdami pasirinkti nustatymą iš įdiegimo meniu, pereikite per sąrašą naudodamiesi kursoriaus mygtukais ir patvirtinkite pasirinkimą paspaudę **OK** 

.Įdiegimo meniu rasite šiuos nustatymus:

| Nustatymas                                                                              | Aprašymas                                                                                                    | Psl. |
|-----------------------------------------------------------------------------------------|----------------------------------------------------------------------------------------------------|------|
| Add a device (Pridėti prietaisą)                                                        | Prideda naują prietaisą                                                                                         | 16   |
| Delete a device (Ištrinti prietaisą)                                                    | Ištrina suprogramuotą prietaisą                                                                                 | 17   |
| Fix a key (Pataisyti mygtuką)                                                           | Pataiso mygtuką, kuris neveikia teisingai, išmokdamas<br>jo funkciją iš originalaus nuotolinio valdymo pultelio | 17   |
| Add a function (Pridėti funkciją)                                                       | Prideda papildomą funkciją išmokdamas jo funkciją<br>iš originalaus nuotolinio valdymo pultelio                 | 19   |
| RF Settings Show Details<br>(RF nustatymai Rodyti detales)                              | Rodo ryšio su jūsų kompiuteriu stiprumą                                                                         | 19   |
| RF Settings Reconnect to PC<br>(RF nustatymai Iš naujo prisijungti<br>prie kompiuterio) | Iš naujo sukuria ryšį tarp SRM7500 ir jūsų kompiuterio                                                          | 19   |
| Add an activity (Pridėti veiksmą)                                                       | Programuoja mygtukų paspaudimų seką                                                                             | 20   |
| Delete an activity (lštrinti veiksmą)                                                   | Ištrina suprogramuotą veiksmą                                                                                   | 21   |
| Change language (Pakeisti kalbą)                                                        | Keičia instrukcijų ekrane kalbą                                                                                 | 21   |
| Display time out (Ekrano veikimo laikas)                                                | Keičia ekrano veikimo laiką                                                                                     | 22   |
| Copy volume (Kopijuoti garsumą)                                                         | Kopijuoja garsumo reguliavimo mygtukus iš vieno<br>šaltinio prietaiso kitam prietaisui                          | 22   |
| Full reset (Pilnas atkūrimas)                                                           | Ištrina visus jūsų nustatymus SRM7500 pultelyje                                                                 | 23   |
| Exit Setup (Išeiti iš įdiegimo meniu)                                                   | lšjungia įdiegimo meniu ir sugrįžta į prieš tai<br>buvusią nuotolinio valdymo pultelio būseną                   |      |